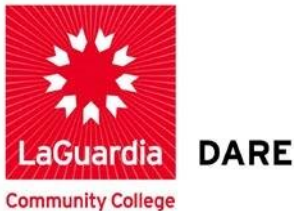

DARE TO DO MORE

## **Editing Your Personal Information**

Step 1. To begin Click on Personal Information

| Add Module           |                                                                  | Decorrelies Deco                                                                                    |  |
|----------------------|------------------------------------------------------------------|----------------------------------------------------------------------------------------------------|--|
|                      |                                                                  | Personalize Page                                                                                    |  |
| ▼ Tools              | The My Announcements                                             | ✓ My Courses                                                                                        |  |
| Announcements        | No Institution Announcements have been posted in the last        | 7 Courses where you are: Student                                                                    |  |
| Calendar             | days.<br>No Course or Organization Announcements have been poste | 2012 Fall Term (1) Cultural Anthropology SSA 101                                                    |  |
| Tasks                | in the last 7 days.                                              | 6808[16639] (LaGuardia Community College)                                                           |  |
| My Grades            | more announcements                                               | 2012 Fall Term (1) Introduction to African Art HUA 167<br>1402[15596] (LaGuardia Community College) |  |
| Address Book         |                                                                  | 2012 Fall Term (2) ART IN NY HUN 195 7580[19022]                                                    |  |
| Personal Information | ✓ Internships and Job Search                                     | (LaGuardia Community College)                                                                       |  |
|                      |                                                                  |                                                                                                    |  |

## LaGuardia Community College

31-10 Thomson Ave, Long Island City, New York 11101 Created by ISMD's Dept. Training Team.

## Step 2. Click on Edit Personal Information

| Personal In             | ormation                                                                                                    |
|-------------------------|----------------------------------------------------------------------------------------------------|
| Perso                   | nal Information                                                                                                    |
|                         |                                                                                                    |
| Edit Pers               | onal Information                                                                                                    |
| Edit your<br>Personal 1 | Personal Information. Personal Information is your contact information, name, address, phone number, and so forth. Use Privacy Options to set who can se<br>nformation. |
| Personali               | ze My Settings                                                                                                    |
| Upload a j              | ersonal avatar and set which links appear on your My Settings navigation menu.                                                                                          |
| Change F                | ersonal Settings                                                                                                    |
| Change Pe               | rsonal Settings. From this page you can control Help, text, and language options.                                                                                       |
| Set Priva               | ry Options                                                                                                    |
|                         |                                                                                                    |

**Step 3.** On this page you can edit your Personal Information

| +++++++++++++++++++++++++++++++++++++++ | Perso | onal Information | Edit Persona | l Information |
|-----------------------------------------|-------|------------------|--------------|---------------|
|                                         | Ec    | dit Persor       | nal Infori   | mation        |
| + + + + + + .                           | *     | Indicates a requ | ired field.  |               |
|                                         | 1.    | Personal Info    | ormation     |               |
| ++                                      |       | Title            |              | Mr.           |
| +++++++++++++++++++++++++++++++++++++++ |       | 🔆 First Name     |              | Jermaine      |
| ++                                      |       | Middle Name      |              |               |
| +                                       |       | Ӿ Last Name      |              | т полнеу      |
| +                                       |       | Suffix           |              |               |
| +                                       |       | Other Name       |              |               |

**Step 4.** You also have the option to fill in the additional details

| 3. | Other Information |               |
|----|-------------------|---------------|
|    | Gender            | Not Disclosed |
|    | Birthdate         |               |
|    | Education Level   |               |
|    | Company           |               |
|    | Job Title         |               |
|    | Department        |               |
|    | Street 1          |               |
|    | Street 2          |               |
|    | City              |               |

## **Step 5.** Don't forget to scroll down to see the rest of the fields!

| State / Province  |  |
|-------------------|--|
| Zip / Postal Code |  |
| Country           |  |
| Website           |  |
| Home Phone        |  |
| Work Phone        |  |
| Work Fax          |  |
| Mobile Phone      |  |

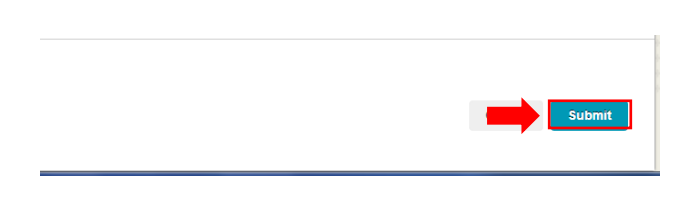

Step 7. The Green notification indicates that your profile has been successfully updated

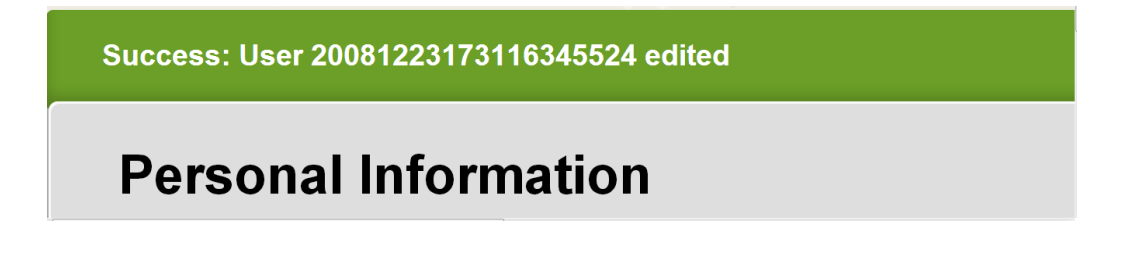

You completed how to edit Your Personal Information.